# SCI、SSCI、CPCI、A&HCI、EI、CSCD 收录和检索号检索指引

|   | ㅋ. |
|---|----|
| H | 豕  |

|   | 1 =   |
|---|-------|
|   | া স্ট |
| ⊢ | 1~1~  |

| _,       | SCI、SSCI、CPCI和 A&HCI 收录和检索号检索方法 | 3 |
|----------|---------------------------------|---|
| <u> </u> | CSCD 收录和检索号检索方法                 | 6 |
| 三、       | EI 收录和检索号检索方法                   | 8 |

## 一、SCI、SSCI、CPCI和A&HCI收录和检索号检索方法

【注】以下只给出 SCI 收录检索示例, SSCI、CPCI 和 A&HCI 的收录检索方法相同:

1.通过 SCI、SSCI、CPCI、和 A&HCI 数据库简介页链接可以直接进入对应数据 库:进入数据库页面后,请确认是否勾选正确子库:

| 探<br><sub>来自最</sub>                                                                                                    | 家跨学科内容                                                                                                    |
|----------------------------------------------------------------------------------------------------|----------------------------------------------------------------------------------------------------|
| <u>检索前</u> 文献<br><u>确认已选择【WOS核心集】</u><br>选择数据库: Web of Science <b>核心合集</b> ~ 引文索引:                                                                                                    | RESEARCHERS<br>点开【引文索引】勾选子数据库,每次仅选1项<br>Science Citation Index Expanded<br>□ 全选                                                                                                    |
| 所有字段         、         示例: liver of the state of the state of the s | ✓ Science Citation Index Evpanded<br>(SCI-EXPANDED)1900·至今       SCI         di       Social Sciences Citation Index<br>(SSCI)1900·至今       SSCI         di       Arts & Humanities Citation Index<br>(AHCI)1975·至今       A&HCI         Conference Proceedings Citation Index - Science CPCI       Compared and the science CPCI |
| Shenzhen University                                                                                                    | Clicity/2001年7       1000年7         Emerging Sources Citation Index<br>(ESCI)-2015年今       1000年7         Current Chemical Reactions<br>(FCD EVDANNEN) 1000年年年       1000年年         M睿稚安       8#28145;圳大         在线讲堂 12270;书馆                                                                                                  |

| 2. 枪<br>Web of Science <sup>™</sup> 检 | 拉索文献: (图例: SCI收录 检索方法)<br><sup>素 标记结果列表</sup> 历史 跟踪服务<br>——                                                              | 登录 ~ 注册 |
|---------------------------------------|----------------------------------------------------------------------------------------------------|---------|
|                                       | 探索跨学科内容                                                                                                    |         |
|                                       | 文献 勾选SCI数据库 RESEARCHERS                                                                                                  |         |
|                                       | 选择数据库: Web of Science <b>核心合集</b> ~ 引文索引:  Science Citation Index Expanded<br>(SCI-EXPANDED)1900- <b>至今</b> ~            | (       |
|                                       | 文献 被引参考文献 化学结构 输入正确的【文献名】检索                                                                                              |         |
|                                       | 标题 ~ Effect of material configuration on strengthening of concrete slabs by CFRP composites X                            |         |
|                                       | +添加日期范围     高级检索       X清除     检索                                                                                        |         |
|                                       | Shenzhen University<br>�𶠁、タークロンマンマン・タークロンマン・タークロンマン・タークロン・タークロン・タークロン・タークロン・タークロン・タークロン・タークロン・タークロン・タークロン・タークロン・タークロン・ター |         |

【注】SCI、SSCI、CPCI和A&HCI每次只勾选一个子库,以保证数据库收录正确性。

#### 3. 点击"检索",出现题录信息如下:

Clarivate

| Web of Science" 检索 标记                              | 结果列表 历史 跟踪服务                                                                                                    | 登录 ~ 注册                                  |
|----------------------------------------------------|----------------------------------------------------------------------------------------------------|------------------------------------------|
| 检索》检索结果                                            | 所属数据库                                                                                                    |                                          |
|                                                    | nded (SCI-Expanded)的结果:                                                                                                    |                                          |
| Q Effect of material configuration on strengthenin | ng of concrete slabs by CFRP composites (标题)                                                                                                    | 課 引文报告 ↓ 创建跟踪服务                          |
| ∞ 复制检索式链接                                          |                                                                                                    |                                          |
| 出版物 您可能也想要                                         |                                                                                                    |                                          |
| 精炼检索结果                                             | □ 0/1 [添加型标记结果列表] 导出 > 排序                                                                                                    | 方式:相关性 ◇ 〈 _ 1 _ / 1 →                   |
| 在结果中检索 Q                                           | 。————————————————————————————————————                                                                                                    |                                          |
| 快速过滤                                               | Effect of material configuration on strengthening of concrete slabs by CFRP composites<br><u>Niu, H. Vasquez, A and Karbbari, VM</u>                                                                                                    | 16<br>被引频次                               |
| 所有检索结果均不含此字段数据。                                    | 2006 ( <u>COMPOSITES PART B-ENGINEERING</u> 37 (2-3), pp.213-226<br>While there have been a large number of studies related to strengthening of concrete beams, girders and slabs through the use of externa<br>reinforced polymer (FRP) composites, there has been very little emphasis on investigating the effect of material configuration (primarily | ally bonded fiber<br>related to the 参考文献 |
| 出版年 ~                                              | process used to fabricate the strips). This paper reports on the strength, failure mechanisms and ductility achieved through the use                                                                                                    |                                          |
| 2006 1                                             |                                                                                                    | 但大记来                                     |
| ▽ 甜米 刑 →                                           | 页面显示 50 ~                                                                                                    | < <u>1</u> /1 >                          |
|                                                    | 您选择的数据范围内共有 53,553,530 条记录,其中有 1 条记录与检索式相匹配。                                                                                                    |                                          |

简体中文 🗸 🏢 产品

【收录截图】截图此页,注意所属数据库是否为所需检索的数据库

4. 找到 WOS 检索号:进入文献信息详细页,下拉至页面底部,点击展开"查看更多数据字段"。

| Web of Science"检索 标记结果列表 历史 跟踪服务                                                                                                    |                                                                                                    | 登录 ~ 注册                                                                                                    |
|----------------------------------------------------------------------------------------------------|----------------------------------------------------------------------------------------------------|----------------------------------------------------------------------------------------------------|
| 检索 > 检索把果 > Effect of material configu                                                                                                    |                                                                                                    |                                                                                                    |
|                                                                                                    |                                                                                                    |                                                                                                    |
| 出版商处的全文                                                                                                    | □ 导出 > □ 添加到标记结果列                                                                                                    | ≰/1 >                                                                                                    |
| Effect of material configuration on strengthening of concrete slabs by CFRP composites (바람: Niu, H, Viau, H): Vasquez, A): Karbhari, VM (Karbhari, VM) 물론 Web of Science Researchert RD GD ORCID (由 Clarivate 提供) COMPOSITES PART B-E-NOINEETING W: 37 题: 33 页: 13-226 DOI: 10.1016/j.composites.2005.05.015 LtB&BH99: 2006 XXXXXX: The Composites 2005.05.015 LtBBH99: 2006 XXXXXX: The Composites 2005.05.015 LtBBH99 Will Entere has been a large number of studies related to strengthening of Concrete Stabs using a variety of Configuration. Difference is mechanism of failure Fourteen different tests are conducted on concrete slabs using a variety of Configurations. Difference is mechanism of failure Fourteen different tests are conducted on concrete slabs using a variety of Configurations. Difference is mechanism of failure Fourteen different tests are conducted on Concrete slabs using a variety of Configurations. Difference 2005 LtBBH9 Effect test are conducted on Concrete slabs using a variety of Configurations. Difference 2005 LtBBH9 Effect test are conducted on Concrete slabs using a variety of Configurations. Difference 2005 LtBBH9 Effect test are conduc | 下拉<br>Festemally bonded fiber reinforced polymer (FRP)<br>cess used to fabricate the strips). This paper reports<br>as used to fabricate the strips). This paper reports<br>re identified and comparisons are made of overall<br>fracture based criteria. (c) 2005 Elsevier Ltd. All | SI文网络<br>来自 Web of Science 核心含集<br>16<br>必引感次<br>● 创迎引立現原<br>使引時次计数<br>16 未自 所有数混库<br>+ 重要更多可文<br>第引用記参参文献<br>18<br>童寶信共记录<br>節9篇位想要<br>Biobil Li Chittoni (C Rosati, G; et al.<br>Experimental and theoretical issues in FRP-<br>concrete bonding<br>CONSTRUCTION AND BUILDING MATERIALS<br>Liu, ST; Oehlers, DJ; Seracino, R,<br>Tatis on the ductility of reinforced concrete<br>beam strentifue with FRP and steel near- |
|                                                                                                    |                                                                                                    | surface mounted plates                                                                                                    |
| 10.販売施設的全文  Composites, there has been very little emphasis on investigating the effect of material configuration (primarily related to the pro on the strength, failure mechanisms and ductility achieved through the use of pultrusion and wet layup fabricated strips, both a Fourteen different tests are conducted on concrete slabs using a variety of configuration. Differences in mechanisms of failure a reponse. Initial results of materials efficiency are noted and results are compared to an analytical model with criteria based on right: reserved.  XUBD 作者大戦時 carbon fiber; polymer matrix composites; strength; mechanical testing; rehabilitation  fraction  Minth effattist: carbon (MultimEfret)                                                                                                    | Wit      X0019967264889      Gess used to fabricate the target     dhesively bonded to the concrete subtrate.     re identified and comparisons are made of overall     racture based ordera. (c) 2005 Elsevier Ltd. All                                                             | 表 < 1_/1 >>>>>>>>>>>>>>>>>>>>>>>>>>>>>>>>>>                                                                                                    |
| <ul> <li>Univ Call San Diego, Dept Struct Engn, McCo85, Bills 409, Univ Crt, La Jolla, CA 92093 USA</li> <li>地inv Call San Diego, Dept Struct Engn, La Jolla, CA 92093 USA</li> <li>地子都和理論: vanbaniquectd.edu</li> <li>英別/分类</li> <li>研究方明: Engineering: Materials Science</li> <li>点击 "查看更多数据学段"</li> <li>中 重看更多数据学段</li> </ul>                                                                                                    |                                                                                                    | Deperimental and theoretical issues in FRP-<br>concrete bonding<br>CONSTRUCTION AND DUILDING MATERIALS<br>July IST; Oehlers, DJ; Serasino, R;<br>estas on the ductility of reinforced concrete<br>estas on the ductility of reinforced concrete<br>matrix encounted plants<br>and steel near-<br>matrix encounted plants<br>of DURHAL OF COMPOSITES FOR<br>CONSTRUCTION                                                      |
| 期刊信息<br>COMPOSITES PART B-ENGINEERING<br>ISSN: 1359-089<br>副前出版前: LESVER SCILTO, THE BOULEVARD, LANGFORD LANE, KIDLINGTON, OXFORD OXS 1GB, OXON, ENGLAND<br>副前出版前: LESVER SCILTO, THE BOULEVARD, LANGFORD LANE, KIDLINGTON, OXFORD OXS 1GB, OXON, ENGLAND<br>開行調明和子: Journal Clation Report <sup>TM</sup><br>可完力算: Engineering, Multidisciplinary; Materials Science, Composites                                                                                                    | 9.078<br>₩19£948437=<br>(2020)                                                                                                    | mmth, 5,1 Km, 5J;<br>strengthening of one-way spanning RC slabs<br>with cutous using TRP composites<br>CONSTRUCTION AND BUILDING MATTERALS<br>Tappances, RB basseletti, 5;<br>static and free vibration analysis of RC beams<br>with NSM CFIP rectangular rods<br>COMPOSTES PART D-ENGINEETING<br>Sladdah, A;<br>Structural reinforcement of bridge decks using<br>DUITUIDED GTRP grating<br>COMPOSTES FARTCUTURES           |

| composites, there has beer                                                                                         | very little emphasis o                                                     | n investigating the effect o                                                           | f material configuration (prir                                                                | narily related to the process use                                                                          | d to fabricate the strips                                                    | s). This paper re                                    | eports      |
|----------------------------------------------------------------------------------------------------|----------------------------------------------------------------------------|----------------------------------------------------------------------------------------|-----------------------------------------------------------------------------------------------|----------------------------------------------------------------------------------------------------|------------------------------------------------------------------------------|------------------------------------------------------|-------------|
| on the strength, failure mee<br>Fourteen different tests are<br>response. Initial results of r<br>rights reserved. | chanisms and ductility<br>conducted on concret<br>materials efficiency are | achieved through the use<br>e slabs using a variety of co<br>noted and results are com | of pultrusion and wet layup f<br>onfigurations. Differences in<br>pared to an analytical mode | abricated strips, both adhesively<br>nechanisms of failure are identi<br>with criteria based on fracture l | y bonded to the concre<br>fied and comparisons a<br>based criteria. (c) 2005 | ete substrate.<br>are made of ov<br>Elsevier Ltd. Al | erall<br>Il |
| 关键词                                                                                                    |                                                                            |                                                                                        |                                                                                               |                                                                                                    |                                                                              |                                                      |             |
| 作者关键词: carbon fiber;                                                                                               | polymer matrix comp                                                        | osites; strength; mechanic                                                             | al testing; rehabilitation                                                                    |                                                                                                    |                                                                              |                                                      |             |
| 作者信息                                                                                                    |                                                                            |                                                                                        |                                                                                               |                                                                                                    |                                                                              |                                                      |             |
| 通讯作者地址: Karbhari, \                                                                                                | /M(通讯作者)<br>Deat Struct Frank MC (                                         | 1005 Blda 400 Llabs Chr. La L                                                          | alla CA 02002 USA                                                                             |                                                                                                    |                                                                              |                                                      |             |
| v Univ Calif San Diego, I<br>地址:                                                                                   | Dept Struct Engn, MC-C                                                     | 085,Bldg 409,Univ Ctr, La J                                                            | IOIIa, CA 92093 USA                                                                           |                                                                                                    |                                                                              |                                                      |             |
| <ul> <li>Univ Calif San Diego, I</li> </ul>                                                                        | Dept Struct Engn, La Jo                                                    | lla, CA 92093 USA                                                                      |                                                                                               |                                                                                                    |                                                                              |                                                      |             |
| 电子邮件地址: vkarbhari@                                                                                                 | @ucsd.edu                                                                  |                                                                                        |                                                                                               |                                                                                                    |                                                                              |                                                      |             |
| 类别/分类                                                                                                    |                                                                            |                                                                                        |                                                                                               |                                                                                                    |                                                                              |                                                      |             |
| 研 <mark>究方向:</mark> Engineering; Ma                                                                                | aterials Science                                                           |                                                                                        |                                                                                               |                                                                                                    |                                                                              |                                                      |             |
| 文献信息                                                                                                    |                                                                            |                                                                                        |                                                                                               |                                                                                                    |                                                                              |                                                      |             |
| 语种: English                                                                                                    |                                                                            |                                                                                        |                                                                                               |                                                                                                    |                                                                              |                                                      |             |
| 入藏号: WOS:00023433980                                                                                               | 00014 此为WC                                                                 | S索引号                                                                                   |                                                                                               |                                                                                                    |                                                                              |                                                      |             |
| ISSN: 1359-8368                                                                                                    |                                                                            |                                                                                        |                                                                                               |                                                                                                    |                                                                              |                                                      |             |
| eISSN: 1879-1069                                                                                                   |                                                                            |                                                                                        |                                                                                               |                                                                                                    |                                                                              |                                                      |             |
| 其他信息                                                                                                    |                                                                            |                                                                                        |                                                                                               |                                                                                                    |                                                                              |                                                      |             |
| IDS号: 998SN                                                                                                    |                                                                            |                                                                                        |                                                                                               |                                                                                                    |                                                                              |                                                      |             |
|                                                                                                    |                                                                            |                                                                                        | - 查看较少数据字段                                                                                    |                                                                                                    |                                                                              |                                                      |             |

【检索号】注意下拉至页面底部展开"查看更多数据字段"

## 二、CSCD 收录和检索号检索方法

1. 通过数据库简介页进入 CSCD 页面,确认已正确选择 CSCD 数据库:

| Web of Science <sup>™</sup> №                 | 索标记结果列表                                | 历史 跟踪服务                                                                                                    |                                                                                                |                                                         | 登录 ~ 注册                 |
|-----------------------------------------------|----------------------------------------|----------------------------------------------------------------------------------------------------|------------------------------------------------------------------------------------------------|---------------------------------------------------------|-------------------------|
|                                               |                                        | <b>找</b><br>来自:                                                                                                    |                                                                                                |                                                         |                         |
|                                               |                                        | 文献                                                                                                    | RESI                                                                                           | EARCHERS                                                |                         |
|                                               | 选择数据库:中国                               | 科学引文数据库 <sup>™</sup> ~ CSCD                                                                                                    |                                                                                                |                                                         |                         |
|                                               | 文献                                     | 参考文献<br>~                                                                                                    | <b>输入文献名检索</b><br>film*或"Arion"                                                                |                                                         |                         |
|                                               | □ 十添加行 □ □<br>可以进行英文或简                 | ★添加日期范围 高级检索<br>前体中文检索                                                                                                    |                                                                                                | X 清除 检索                                                 |                         |
| 2. C<br>Web of Science" №                     | SCD 收录:<br><sup>案 标记结果列表</sup>         | Shenzhen Universit<br>历史 跟踪服务                                                                                                    | ¥ 深圳大 在线讲堂 1227                                                                                | 0;书馆                                                    | 登录 ~ 注册                 |
| 检索 > 检索结果<br>1条来自中国科学引文数                      | 据库℠的结果:                                |                                                                                                    |                                                                                                |                                                         |                         |
| Q、纽约包容性城市规划经验对我国                              | <b>回的借鉴</b> (标题)                       |                                                                                                    |                                                                                                | 分析检察结果 引文                                               | <b>报告</b>               |
| <ul> <li>● 复制检索式链接</li> <li>出版物 您可</li> </ul> | 能也想要                                   |                                                                                                    |                                                                                                |                                                         |                         |
|                                               | 0/1                                    | ふ加到标记结果列表 早出 ~                                                                                                    | 1                                                                                              | 排序方式: 相关性                                               | ✓ < 1 /1 >              |
| 在结果中检索                                        | ۹                                      |                                                                                                    |                                                                                                |                                                         |                         |
| 快速过滤                                          | 口 1<br>X据。                             | 钮约包容性城市规划经验对我I<br>Learning from the Experience of<br>實建於: 宏意: (): bi-高速<br>Huang Jianxin: Song Yan; (): Chen Yanpin<br>2019  城市发展研究 (Urban Studies) 26 (d | 国的借鉴 点击题名进入详细页<br>Inclusive Urban Planning in New York City<br><sup>38</sup><br>), pp.45-51,86 |                                                         | 1<br>被引频次<br>19<br>参考文献 |
| 出版年                                           | *<br>1                                 | 梳理美国纽约市总体规划(2015-2040)中<br>于纽约市包容性规划在保护弱势群体、<br>际情况提出可操作性的改善措施。                                                                                           | 关于包容性城市规划内容,旨在为我国包容性城市规划从3<br>生态包容性建设和公共参与等方面的实践,针对其多维度的                                       | 宏观愿景细化为具体策略和行动提供方法借鉴。<br>的实施内容和保障机制,最后结合我国城市规划的<br>显示更多 | 基<br>读<br>相关记录          |
| 文献类型<br>口 论文                                  | )<br>1<br>页面显述                         | 〒 50 ~                                                                                                    | 1 - 169 - 17 - 1617 MP                                                                         |                                                         | < <u>1</u> /1 >         |
| 研究方向                                          | ~~~~~~~~~~~~~~~~~~~~~~~~~~~~~~~~~~~~~~ | aanoon an ee opergoor it waar it tij 1 II waa                                                                                                    |                                                                                                |                                                         |                         |

【收录截图】截图此页,注意所选数据库是否为"中国科学引文数据库"。

3. 检索号:进入文献信息详细页,下拉至页面底部,点击展开"查看更多数据字段"。

|                                                                                                    |                                                                                                    |                                                                                                    | 导出 ~ 添加到标记约                                                                                                  | ▲ 1 / 1 >                                                                                                    |
|----------------------------------------------------------------------------------------------------|----------------------------------------------------------------------------------------------------|----------------------------------------------------------------------------------------------------|----------------------------------------------------------------------------------------------------|----------------------------------------------------------------------------------------------------|
| XWS: 100-382/2019/26-045/NVBK/C2.0.TK/24<br>Herefore 2019<br>XMS: 2019<br>XMS: 2019<br>XMS: 2019<br>XMS: 2019<br>XMS: 2019<br>XMS: 2019<br>Magnetic Sector 2019<br>Magnetic Sector 2019<br>Magnetic | i在为我還包含性城市规划从会现感。<br>gap主旗内容和G磅和JJJ最低语合<br>Plan of New York City (2015-2040).air<br>finctuise planning in New York City<br>tation content and guarantee mecha<br>am; Improvement Measures<br>RUJ系 深圳小教室山,广东:美重 51<br>理想点菜油菜深圳小教室山,广东:美重 51<br>中国 查看更多数据学程<br>Lata "查看更多数据学程<br>Lata" 查看更多数据学程<br>Lata "查看更多数据学程<br>Lata "查看更多数据学程<br>Lata" 查看更多数据学程<br>Lata "查看更多数据学程<br>Lata "查看更多数据学程<br>Lata" 查看更多数据学程<br>Lata "查看更多数据学程<br>Lata "查看更多数据学程<br>Lata" 查看更多数据学程<br>Lata "查看更多数据学程 | 果姆化为具体策略和行动提供方法信鉴。書:<br>新闻或 b provide reference for Charles<br>in nortex ing with a bit ward feasible improve<br>inson and finally puts forward feasible improve<br>18055;:27599, 中国<br>18055;:27599, 中国<br>19055;:27599, 中国<br>19055;:27599, 中国<br>1 | F组的市動會性规划在保<br>層描記。<br>otyplanning from the<br>usee construction and<br>ment measures in<br>518055;518055,中国 | #31期次计数         1来自所有数据库         + 重要是明次         第3月時2時考文献         19         雪音相先记录         夕可能也想要         罗燕 實建云: 肖洪未:         Luo Yan; Huang, Janyun; Xiao Hongwei;         七章音任第追及其対対関連市地図工作的出示;         Hapiato Urban Planning in China<br>场方发展研究;         Whan Studies         御振第,目後延: 貴枝行;         Ran Yangto: Lu Webs; Yuan Xiaoning;<br>水波測法会者利用专家開設以下信在集科建設及波<br>用         Etablishment and application of peolarial plan<br>evaluation system for comprehensive<br>utilization of water resources<br>深圳大学界形 現王正面;<br>Journal of Shenzhen University. Science and         The Project Plan |
|                                                                                                    |                                                                                                    |                                                                                                    | <b>一</b> <u> 香</u> 看较                                                                                        | 少数据字段                                                                                                    |

【检索号】注意下拉至页面底部展开"查看更多数据字段"

### 三、EI 收录和检索号检索方法

#### 1. 打开 Ei Compendex 界面,输入检索词进行检索:

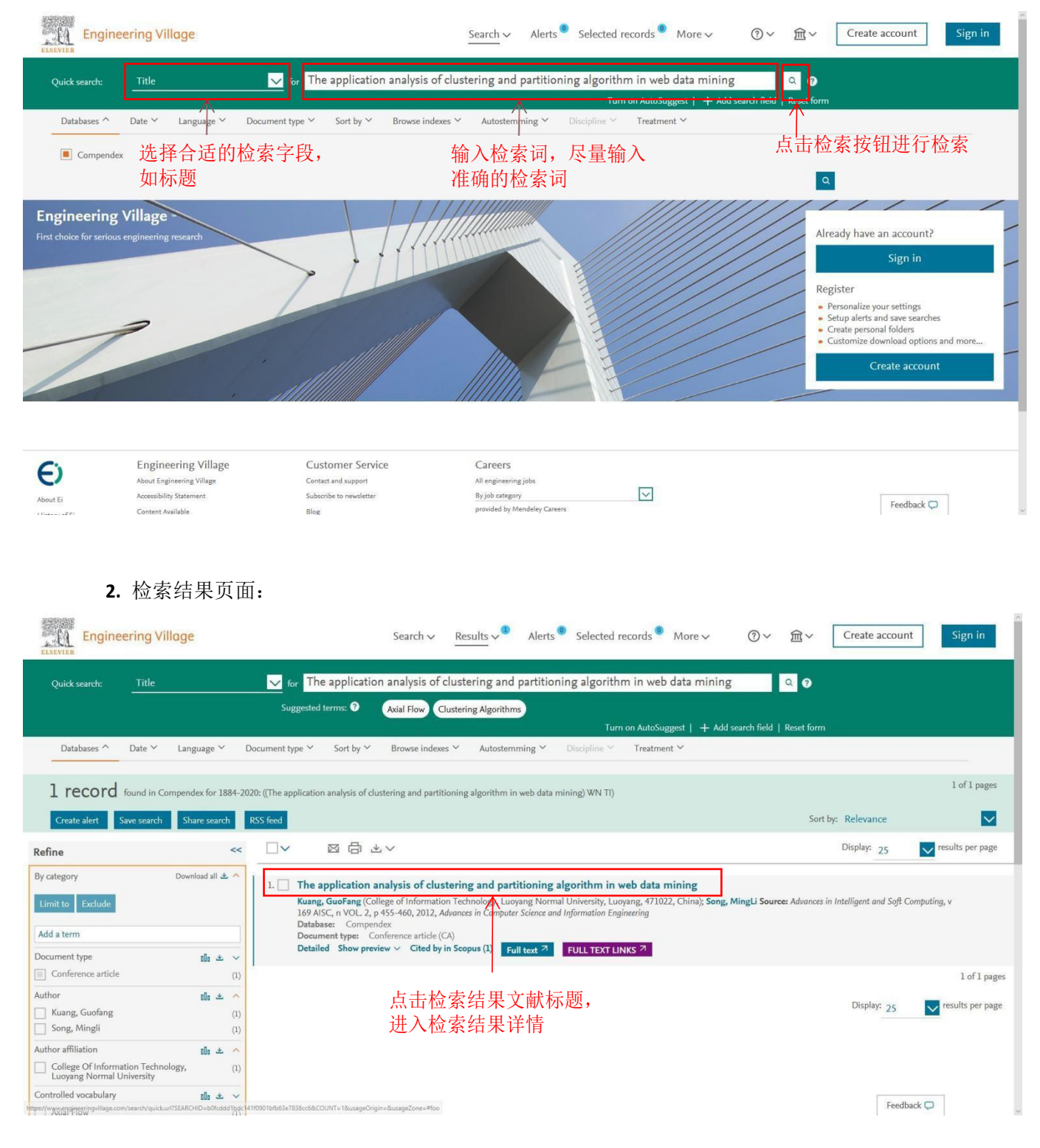

#### 3. 检索结果详情:

| Engineering V                                                     | Village Search ∽ Results ∽ Alerts <sup>®</sup> Selected records <sup>®</sup> More √                                                                                                    | マ ⑦マ ፹マ Create account Sign in                                                                                                    |
|-------------------------------------------------------------------|----------------------------------------------------------------------------------------------------|----------------------------------------------------------------------------------------------------|
| Record                                                            |                                                                                                    |                                                                                                    |
| Record 1 from Compendex for: (1<br>1884-2020<br>& Back to results | The application analysis of clustering and partitioning algorithm in web data mining) WN Ti),                                                                                                    | Search term color 1 of 1                                                                                                    |
| Abstract Detailed                                                 | The application analysis of clustering and partitioning algorithm in web data mining                                                                                                    | Related Documents                                                                                                    |
| Cypendex Refs ©                                                   | Accession number: 20123115296765<br>Authors: Kuang, GuoFang <sup>1</sup> 宫; Song, MingLi <sup>1</sup><br>Author affiliation: <sup>1</sup> College of Information Technology, Luoyang Normal University, Luoyang, 471022, China<br>Corresponding author: Kuang, G. (xhs_ls@sina.com) | An application model of fuzzy clustering analysis and<br>decision tree algorithms in building web mining<br>Liu, Zhen; Yang, XianFeng<br>(2012) International Journal of Digital Content Technology<br>and its Applications<br>Database: Compendex |
| 点山 Detailed<br>选项,显示文献<br>详情                                      | Source title: Advances in Intelligent and Soft Computing Abbreviated source title: Adv. Intell. Soft Comput. Volume: 169 AISC                                                                                                    | Study on the clustering analysis algorithm application<br>and recognition accuracy simulation in data mining<br>Liu, Ping<br>(2017) Boletin Tecnico/Technical Bulletin<br>Database: Compendex                                                      |
|                                                                   | Issue : VOL 2 Issue title: Advances in Computer Science and Information Engineering Issue date: 2012 Publication Year: 2012                                                                                                    | Analysis on algorithm and application of cluster in data<br>mining<br>Feng, Yuhua<br>(2012) Journal of Theoretical and Applied Information<br>Technology<br>Database: Compendex                                                                    |
|                                                                   | Pages: 455-460<br>Language: English                                                                                                    | Conferences ~                                                                                                    |
|                                                                   | ISSN: 18675662<br>ISBN-13: 9783642302220<br>Document type: Conference article (CA)                                                                                                    | Book Chapters ~<br>Standards ~                                                                                                    |
|                                                                   |                                                                                                    |                                                                                                    |

【收录截图】截图此页,需要 EI 检索号点开"Detailed"后再截图详细页内容。